# Adding a Service Review and Service Participation Status

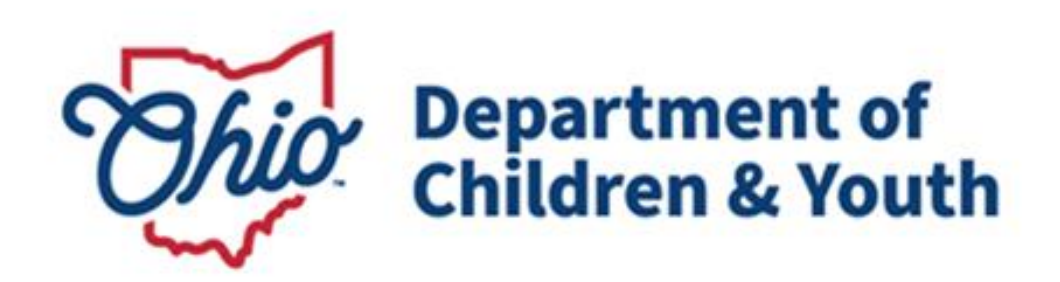

# **Knowledge Base Article**

# **Table of Contents**

| Overview                                   | 3 |
|--------------------------------------------|---|
| Navigating to the Case Review / SAR Screen | 3 |
| Adding the Service Review                  | 6 |
| Adding the Service Activity                | 9 |

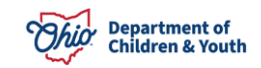

### **Overview**

When completing a **Case Review** or **Semiannual Administrative Review (SAR)**, a **Service Review** and **Service Participation Status** are required in Ohio SACWIS. To add each of those, complete the following steps:

## Navigating to the Case Review / SAR Screen

- 1. From the Ohio SACWIS Home screen, click the Case tab.
- 2. Click the **Workload** tab.
- 3. Select the appropriate **Case ID** link. The **Case Overview** screen appears.

**Note:** If you know the **Case ID** number, you can also use the **Search** link at the top of the **Home** screen and navigate to the **Case Overview** screen.

- Intake Administrati Case Provide Financial Court Calendar Workload Placement Requests <> Case Overview CASE NAME / ID: Adoption Activity Log Open (11/21/2022) Sacwis, Susie / 123456 Attorney Communication Intake List ADDRESS: CONTACT Forms/Notices 123 Test Rd Substance Abuse Screening Test. Oh 12345 0 Ongoing Case A/I AGENCI Test County Children Services Board Specialized A/I Tool MARY WORKER: SUPERVISOR(S) Law Enforcement Test, Worker Test, Supervisor Justification/Waiver Assign Worker Case Services Legal Actions Case Actions Legal Custody/Status Living Arrangement / View Member Details | Access Original Case | Program Categories | Case Status History | View Adoption Subsidies Guardianship Initial Removal Action Items Case Alerts nts / Eligib Potential Adoptive Families Child Recruitment Pre-Adoptive Staffing/Matching Conference Placement/ICCA Residential Treatment Information Independent Living Case Plan Tools Visitation Plans Review Tools Family Team Meeting
- 4. Click the **Review Tools** link in the **Navigation** menu.

The **Review Tools Filter Criteria** screen appears displaying the **Review Tools** section below it.

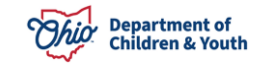

### Adding a Service Review and Service Participation Status

- 5. Select Family Case Plan from the Plan Type drop-down menu.
- 6. Make a selection from the **Review Tool** drop-down menu.
- 7. Click the **Add Review** button.

| Review      | Tools Filter Criteria            |          |               |                      |                                     |  |
|-------------|----------------------------------|----------|---------------|----------------------|-------------------------------------|--|
| Reviev      | w Tool:                          |          |               | Agency:              |                                     |  |
|             | ~                                |          |               | Test County Ch       | ildren Services Board 🐱             |  |
| Appro       | ved Date:                        |          |               |                      |                                     |  |
|             |                                  |          |               |                      |                                     |  |
| rom Da      | ate To Date                      |          |               |                      |                                     |  |
| Filter      |                                  |          |               |                      |                                     |  |
|             | -                                |          |               |                      |                                     |  |
| eview       | Tools                            |          |               |                      |                                     |  |
| Plan T      | ype:                             | Revi     | ew Tool:      |                      | Add Review                          |  |
|             | ~                                |          |               | ~                    |                                     |  |
|             |                                  | 17       | 91.           |                      |                                     |  |
|             | Review Tool                      | Status   | Approved Date | Plan Name            | Адепсу                              |  |
| <u>view</u> | Semiannual Administrative Review | Approved | 05/04/2023    | Initial Nov 20, 2022 | Test County Children Services Board |  |
| view        | Case Review                      | Approved | 05/03/2023    | Initial Nov 20, 2022 | Test County Children Services Board |  |
|             |                                  |          |               |                      |                                     |  |
|             |                                  |          |               |                      |                                     |  |
| lan T       | Vne:                             | Revi     | ew Tool:      |                      |                                     |  |

The Family Case Plan Information screen appears.

8. Click the Select Family Case Plan button.

| REVIEW TOOL: Case Review          |    | REVIEW FOR PLAN:                       | STATUS: In progress |
|-----------------------------------|----|----------------------------------------|---------------------|
| Case Review Topics                | <  | Family Case Plan Information           |                     |
| Members to the Review             | MR | No Family Case Plan has been selected. |                     |
| Safety Reassessment               | SR | Select Family Case Plan                |                     |
| Strengths and Needs<br>Assessment | SN |                                        |                     |
| Concern Review                    | CR |                                        |                     |
| Visitation                        | V  |                                        |                     |
| Risk Reassessment                 | RR |                                        |                     |
| Case Analysis                     | CA |                                        |                     |
| Approval                          | A  |                                        |                     |
|                                   |    |                                        |                     |

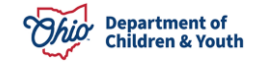

The Available Family Case Plans screen appears.

9. Click the **Select** button for the appropriate plan.

| Availabl | Available Family Case Plans |             |                                                      |                       |                                     |  |  |  |  |
|----------|-----------------------------|-------------|------------------------------------------------------|-----------------------|-------------------------------------|--|--|--|--|
|          | Plan Name                   | Plan Number | Plan Type                                            | Effective Date        | Agency                              |  |  |  |  |
| select   | Initial Nov 20, 2022        | 1.00        | Adoption Family Case Plan<br>Status: <u>Approved</u> | 11/21/2022 - Approved | Test County Children Services Board |  |  |  |  |

The **Family Case Plan Information** screen appears displaying a number in the **Plan Name** field as shown below.

10. Click the **Apply** button.

| Case Review Topics                                 | <  | Family Case Plan Information                                                               |
|----------------------------------------------------|----|--------------------------------------------------------------------------------------------|
| Members to the Review<br>Not Completed             | MR | Plan Type:     Effective Date:       Adoption Family Case Plan     11/21/2022 - Approved   |
| Strengths and Needs<br>Assessment<br>Not Completed | SN | Plan Name:     Last Case Review Date:       Initial Nov 20, 2022 (1.00)     05/03/2023     |
| Concern Review<br>Not Completed                    | CR | Plan Developed By:<br>Test County Children Services Board                                  |
| Visitation<br>Not Completed                        | V  | Review Event: 10<br>05/11/2022-Placement                                                   |
| Case Analysis<br>Not Completed                     | CA | Child(ren) in the Case Review                                                              |
| Approval                                           | •  | Sacwis, Susie - Female Age 14, DOB 07/03/2009 Protected under ICWA:  Court Case Number: No |
|                                                    |    | Child Location: Court ID Number:<br>No Placement                                           |
|                                                    |    | Agency Legal Status:<br>Permanent Custody                                                  |
|                                                    |    | Child's Permenency God: Previous Topic Next Topic Apply Save Cancel                        |

The **Case Review Topics** screen appears with a message that your data has been saved.

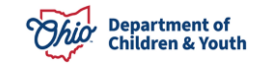

## Adding the Service Review

1. Click the **Case Services** link on the side navigation bar.

| Case Overview<br>Activity Log                                             | CASE NAME / ID:<br>Sacwis, Susie / 123456 | Adoption<br>Open (11/21/2022)       |
|---------------------------------------------------------------------------|-------------------------------------------|-------------------------------------|
| Attorney Communication                                                    |                                           |                                     |
| Forms/Notices                                                             | Review Tools Filter Criteria              |                                     |
| Substance Abuse Screening                                                 | Review Tool:                              | Agency:                             |
| Ongoing Case A/I                                                          |                                           | Test County Children Convises Board |
| Specialized A/I Tool                                                      |                                           | Test County Children Services Board |
| Law Enforcement<br>Justification/Waiver<br>Case Services<br>Legal Actions | Approved Date:                            |                                     |
| Legal Custody/Status<br>Living Arrangement /<br>Guardianship              | From Date To Date                         |                                     |

The Case Services Filter Criteria screen appears.

#### Important:

- To approve the work item, a service review must be completed for every service that is not end dated.
- The service review date must fall within the current Case Review period.

#### 2. Click the **Edit** link in the appropriate row.

| Case Servi     | ces Filter Criteria                    |                                           |              |                               |                 |             |
|----------------|----------------------------------------|-------------------------------------------|--------------|-------------------------------|-----------------|-------------|
| From Effec     | ctive Date:                            |                                           | To Effective | Date:                         |                 |             |
| Case Member:   |                                        | <u>~</u>                                  | Status:      |                               | ~               |             |
| Service Ca     | itegory:                               | ~)                                        | Service Typ  | e: 🗸                          |                 |             |
| Service Go     | bal:                                   | •)                                        | Service:     |                               | ~               |             |
| End-dated      | services :      Exclude      In        | clude                                     | Linked State | us 🔍 🗸                        | )               |             |
| Sort Resul     | its By:                                | ~                                         | Current C    | Case Episode 🔿 View Historica |                 |             |
| Filter         | ear Form                               |                                           |              |                               |                 |             |
| Case Servi     | ces                                    |                                           |              |                               |                 |             |
| Service:       | Add Ca                                 | se Services                               |              |                               |                 |             |
| Result(s) 1 to | 2 of 2 / Page 1 of 1                   |                                           |              |                               |                 |             |
|                | Case Member Name(s)                    | Service Category / Typ                    | e            | Service Classification        | Effective Dates |             |
| edit           | Sacwis, Susie                          | Education & Training/After School Service | es           | Case Member                   | 09/19/2023 -    | delete      |
| referrals      |                                        |                                           |              |                               |                 | service end |
|                |                                        |                                           |              |                               |                 | Not Linked  |
| 🕀 Case M       | Member / Caregiver / Caretaker History |                                           |              |                               |                 |             |
|                | Coquir Surio                           |                                           |              |                               |                 |             |
| edit           | Sacwis, Susie                          | Counseling/Family Counseling              |              | Case Member                   | 09/19/2023 -    | delete      |
| referrals      |                                        |                                           |              |                               |                 | service end |
|                |                                        |                                           |              |                               |                 | Not Linked  |
| 🗄 Case N       | Member / Caregiver / Caretaker History |                                           |              |                               |                 |             |
|                |                                        |                                           |              |                               |                 |             |

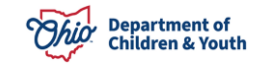

The **Service Information** screen appears.

3. Click the **Service Review** tab.

| Service Information                       | Service Review               | Service Activity |
|-------------------------------------------|------------------------------|------------------|
| CASE NAME / ID: Sacwis, Susie / 123456    | Adoption / Open (11/21/2022) |                  |
| Service Information                       |                              |                  |
| Agency: Test County Children Services Boa | d                            |                  |
| Risk Contributors: None                   |                              |                  |

The **Service Review** screen appears.

4. Click the Add Service Review button.

|                   | Service Information    |                      | Service Revie | w                                | Service Activity |            |
|-------------------|------------------------|----------------------|---------------|----------------------------------|------------------|------------|
| CASE NAME / ID:   | Sacwis, Susie / 123456 |                      | Adoj          | <b>otion</b> / Open (11/21/2022) |                  |            |
| Service Category: | Counseling             |                      | Service Type: | Family Counseling                |                  |            |
| Service Review    |                        |                      |               |                                  |                  |            |
| -                 |                        |                      |               |                                  |                  | Expand All |
|                   |                        | Case Member(s) / DOB |               |                                  | Review Date      |            |
| Add Service Re    | wiew                   |                      |               |                                  |                  |            |
| Apply Save Car    | ncel                   |                      |               |                                  |                  |            |

The Service/Activity Review Details screen appears.

5. In the **Review Date** field, verify the date is correct.

**Note:** The **Review Date** field populates with the current date but can be changed to a prior date.

- 6. Click the **Check Box** next to the appropriate case member.
- 7. Select the appropriate **Service Recommendation** (Required) from the dropdown list.
- 8. Select the appropriate **Participation Status** field from the drop-down list.

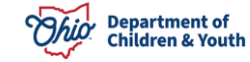

### Adding a Service Review and Service Participation Status

**Important:** Based on the **Service Category** selected, the system will determine if the **Participation Status** drop-down field is required. The **Service Participation Status** is required for the following service categories: **Child Care**, **Counseling**, **Diagnostic**, **Education/Training**, and **Mental Health**.

9. If a barrier exists, select the appropriate type in the **Barrier Type** field.

10. If a **Barrier Type** is selected, complete the **Barrier Comments** field (Required).

| Service/Activi    | ity Review Details         |                        |                      |              |
|-------------------|----------------------------|------------------------|----------------------|--------------|
| Review Inform     | mation                     |                        |                      |              |
| Review<br>Date: * | 10/04/2023                 |                        |                      |              |
|                   | Case Member(s) / DOB       | Service Recommendation | Participation Status | Barrier Type |
|                   | Sacwis, Susie - 07/03/2009 | <b>~</b>               | <b>~</b>             | ✓            |

11. If needed, complete the **Recommendation Comments** field (not required).

12. If needed, complete the Participation Comments field (not required).

13. Click the **Save** button.

| ecommendation Comments: |     |
|-------------------------|-----|
|                         |     |
|                         |     |
| Spell Check Clear 2000  | _1) |
| articipation Comments:  |     |
|                         |     |
|                         |     |
|                         | 10  |
| Spell Check Clear 2000  |     |
|                         |     |
|                         |     |
|                         | 2   |
| Spell Check Clean 2000  |     |
|                         |     |
|                         |     |
| Cancel                  |     |

The **Service Review** screen appears displaying a message that your data has been saved as shown below.

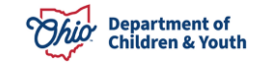

# Adding the Service Activity

1. Click the **Service Activity** tab.

| Se                                     | ervice Information | Service Review                 | Service Activity |
|----------------------------------------|--------------------|--------------------------------|------------------|
| CASE NAME / ID: Sacwis, Susie / 123456 |                    | Adoption / Open (11/21/2022)   |                  |
| Service Category:                      | Counseling         | Service Type: Family Counselin | 19               |

The Service Activity Filter Criteria screen appears.

- 2. In the **Case Service Participant** field at the bottom of the screen, select the appropriate case member.
- 3. In the Activity Start Date field, select the appropriate date.

**Important:** The date must be current or in the past, not a future date, and must fall within the current Case Review period.

4. Click the Add Service Activity button.

| Service Information                    | Service Review        | Service Activity     |
|----------------------------------------|-----------------------|----------------------|
| CASE NAME / ID: Sacwis, Susie / 123456 | Adoption / Ope        | pen (11/21/2022)     |
| Service Category Counseling            | Service Type          | Family Counseling    |
| Service Activity Filter Criteria       |                       |                      |
| Case Service Participant:              | Activity To Date:     |                      |
| Service Activity Results               |                       |                      |
| Result(s) 0 / Page 0 of 0              |                       |                      |
| Case Service Participant*              | Activity Start Date:* | Add Service Activity |
|                                        |                       |                      |

The Add Service Activity screen appears.

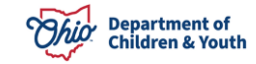

5. Complete the **Calendar Information** by selecting **Attended** or **Not Attended** from the drop-down fields (not required).

| Add Service Activity     |                        |     |                      |      |    |     |  |  |
|--------------------------|------------------------|-----|----------------------|------|----|-----|--|--|
| Case Service Participant | Sacwis, Susie          |     | Participation Status |      |    |     |  |  |
| Activity Start Date:     | 10/04/2023 A           |     | Activity End Date:   |      |    |     |  |  |
| Comments:                |                        |     |                      |      |    |     |  |  |
|                          |                        |     |                      |      |    |     |  |  |
| Spell Check Clear 2000   | Spell Check Clear 2000 |     |                      |      |    |     |  |  |
|                          | October 2023           |     |                      |      |    |     |  |  |
| Sun                      | Mon                    | Tue | Wed                  | Thur |    | Sat |  |  |
| 1                        | 2                      | 3   | 4                    | 5    | 6  | 7   |  |  |
| 8                        | 9                      | 10  | 11                   | 12   | 13 | 14  |  |  |
| 15                       | 16                     | 17  | 18                   | 19   | 20 | 21  |  |  |
| 22                       | 23                     | 24  | 25                   | 26   | 27 | 28  |  |  |
| 29                       | 30                     | 31  |                      |      |    |     |  |  |
| Apply Save Cancel        |                        |     |                      |      |    |     |  |  |

6. When complete, click the **Save** button.

The **Service Activity Filter Criteria** screen appears displaying a message that your data has been saved and information in the **Service Activity Results** section.

7. Click the **Save** button again.

| ervice Activity Filter Criteria Case Service Participant: Activity From Date: Filter | 、<br>通 Activity 1 | o Date:                    |                      |
|--------------------------------------------------------------------------------------|-------------------|----------------------------|----------------------|
| Service Activity Results Result(s) 1 to 2 of 2 / Page 1 of 1                         |                   |                            |                      |
| Activity Start Date                                                                  | Activity End Date | Case Servio                | ce Participant       |
| edit 10/04/2023                                                                      |                   | Sacwis, Susie - 07/03/2009 | delete               |
|                                                                                      |                   |                            |                      |
|                                                                                      |                   |                            |                      |
|                                                                                      |                   |                            |                      |
| Case Service Participant*                                                            | ✓ Activity !      | itart Date:*               | Add Service Activity |
|                                                                                      |                   |                            |                      |

Apply Save Cancel

The record is Saved.

If you have additional questions pertaining to this Deployment Communication, please contact the <u>Customer Care Center</u>.

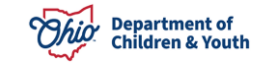